|                                                                          |                                                                     |                          |           | NOM :            |  |
|--------------------------------------------------------------------------|---------------------------------------------------------------------|--------------------------|-----------|------------------|--|
| LP CHATEAU BLANC<br>45 – CHALETTE/LOING                                  |                                                                     | BAC PRO SEN TR           |           |                  |  |
|                                                                          |                                                                     |                          |           | CI 4 :           |  |
|                                                                          | THÈME :                                                             | ACADEMIE D'ORLEANS-TOURS |           | PREPARATION DU   |  |
| PRISE EN                                                                 | MAIN DE VMWARE                                                      |                          |           | POSTE DE TRAVAIL |  |
| TD                                                                       | <b>OBJECTIFS</b> :                                                  |                          |           |                  |  |
| IP                                                                       | ⇔ PRENDRE EN MAIN L                                                 | E LOGICIEL               | VMWARE    |                  |  |
| Compétences :                                                            |                                                                     |                          | Savoirs : |                  |  |
| C1-1 ; C3-3 ; C3-4 ; C5-4 ; C5-7 S0-5.3 ; S4-2 ; S5-1 ; S5-2             |                                                                     |                          |           |                  |  |
| Ressources :                                                             |                                                                     |                          |           |                  |  |
| ⇔ LES DOCUM                                                              | ⇔ LES DOCUMENTS RESSOURCES :                                        |                          |           |                  |  |
| - UTILISA                                                                | - UTILISATION DE VMWARE                                             |                          |           |                  |  |
| ⇔ L'IMAGE ISO                                                            | $\Rightarrow$ L'IMAGE ISO DU CDROM D'INSTALLATION DE WINDOWS XP PRO |                          |           |                  |  |
| POUR LES PLUS RAPIDES :                                                  |                                                                     |                          |           |                  |  |
| ⇔ LA MACHINE VIRTUELLE MAC OS X LEOPARD                                  |                                                                     |                          |           |                  |  |
| $\Rightarrow$ L'IMAGE ISO DU CDROM D'INSTALLATION DE UBUNTU DESKTOP 10.4 |                                                                     |                          |           |                  |  |
| ⇔ LES TP ET DOCUMENT RESSOURCE :                                         |                                                                     |                          |           |                  |  |
| - PREPAR                                                                 | - PREPARATION LOGICIELLE D'UN PC EN MULTIBOOT                       |                          |           |                  |  |
| - CONFIG                                                                 | - CONFIGURATION D'UN PC SOUS UBUNTU DESKTOP 10.4                    |                          |           |                  |  |

# PRISE EN MAIN DU LOGICIEL VMWARE

# 1. <u>Préparation d'un PC virtuel sous Windows XP pro</u>

## 1.1. <u>Cahier des charges</u>

- 1) Dans vos documents, créer un dossier nommé machines virtuelles. Dans ce dossier, créer un dossier nommé XP.
- 2) En vous aidant du <u>document ressource « utilisation de VMWare »</u> et de la <u>démonstration du professeur</u>, préparer un poste de travail virtuel (File → New → Virtual Machine → Custom) en respectant le cahier des charges suivant :

## Une machine virtuelle :

- Compatible Workstation 6.5-7.x
- Dont le système d'exploitation (Windows XP professionnel) sera installé plus tard
- Nommée XP
- Enregistrée dans le dossier Mes Documents/Machines Virtuelles/XP, créé précédemment.
- Ayant comme configuration matérielle :
  - 1 processeur
  - Une capacité de RAM égale à 512 Mo
  - Une carte réseau Bridged

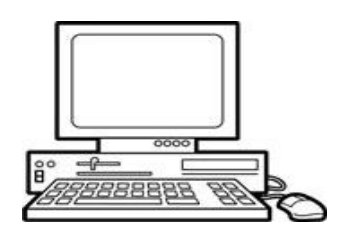

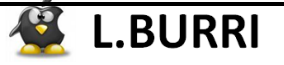

- o 1 disque dur IDE d'une capacité de 15 Go
- Un lecteur de CD-ROM

# 1.2. Installation du système d'exploitation Windows XP pro

3) Dans vos documents, créer un dossier nommé iso.

## 1.2.1. <u>Téléchargement de l'image iso du CD d'installation, sur le</u> <u>serveur NAS-D044</u>

<u>Méthode :</u>

4) Choisir l'une des méthodes suivantes :

## 🖊 <u>Par ftp, à l'aide d'un navigateur WEB</u> :

Lancer Mozilla Firefox et se connecter, à l'aide du protocole ftp, au serveur NAS. Pour cela, écrire dans la barre d'adresse :

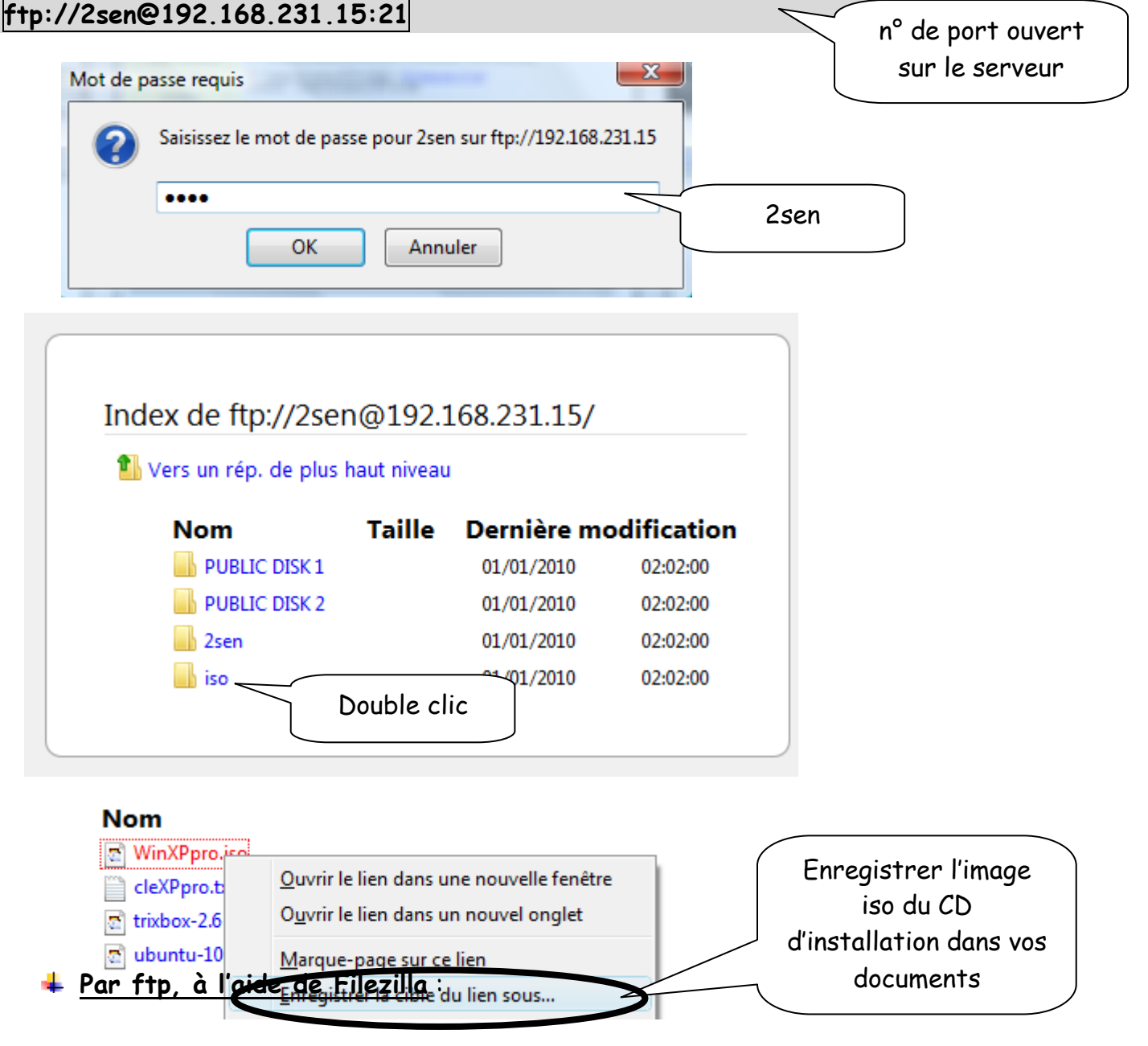

Lancer Fillezilla et se connecter, à l'aide du protocole ftp, au serveur NAS.

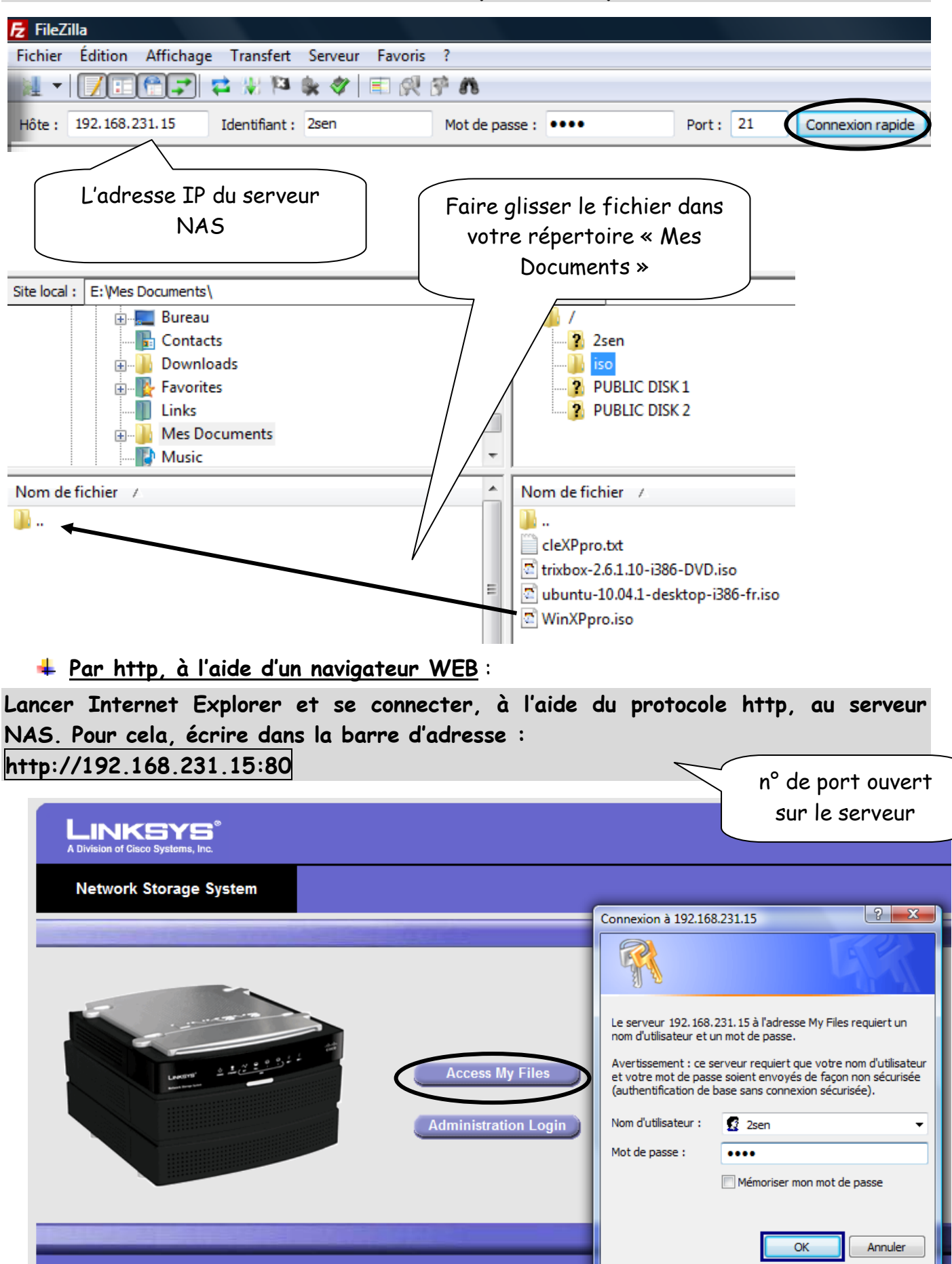

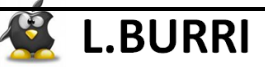

| My Files               |                                                                                |                                                                                                    |
|------------------------|--------------------------------------------------------------------------------|----------------------------------------------------------------------------------------------------|
| Files<br>Personal Info | Login: 2sen<br>Shared Folders<br>2sen<br>PUBLIC DISK 1<br>PUBLIC DISK 2<br>iso | Current Folder: /iso/<br>Type Name<br>$\therefore$ (Parent Directory)<br>$\bigcirc$ (Parent Directory)<br>$\bigcirc$ (Parent Directory) |
| 1.2.2.                 | Installation de l'OS :                                                         | sous                                                                                                    |

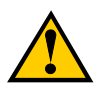

<u>Pour que votre PC puisse booter sur le CD de Windows XP Pro, il faut :</u>

1) Configurer le lecteur optique comme cicontre :

Attention : l'image iso du CD d'installation de Windows XP Pro doit avoir été téléchargée et copiée sur le répertoire « Mes Documents » de votre ordinateur.

2) Démarrer la machine virtuelle et configurer leur BIOS de façon à ce que le 1<sup>er</sup> périphérique de démarrage soit le lecteur optique.

| P-ROM device                                                                      |   |
|-----------------------------------------------------------------------------------|---|
| <ul> <li>Device status</li> <li>Connected</li> <li>Connect at power on</li> </ul> |   |
| Connection                                                                        |   |
| OUse <u>physical drive</u> :                                                      |   |
| Auto detect 😪                                                                     |   |
| Connect <u>e</u> xclusively to this virtual machine                               |   |
| ● Use <u>I</u> SO image:                                                          |   |
| Y:/WinXPpro.iso                                                                   | 7 |

## 5) Installer le système d'exploitation Windows XP Pro, en veillant à partitionner l'espace disque, de façon rapide comme ceci :

| NTFS                   | Non partitionné        |
|------------------------|------------------------|
| 1/2 de l'espace disque | 1/2 de l'espace disque |
| Windows XP Pro         |                        |

#### 6) Respecter les consignes suivantes :

| Nom :                            | sentr                                   |
|----------------------------------|-----------------------------------------|
| Organisation :                   |                                         |
| Clé du produit                   | « demander au professeur »              |
| Nom de l'ordinateur              | 2SEN-XX, avec XX votre numéro de groupe |
| Mot de passe Administrateur      | okokok                                  |
| Réglage de la date et de l'heure | « laisser les réglages par défaut »     |

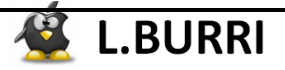

| Paramètres de gestion de réseau | « laisser les paramètres par défaut » |
|---------------------------------|---------------------------------------|
| Groupe de travail               | WORKGROUP                             |
| Mises à jour automatiques       | « ne pas activer maintenant »         |
| Enregistrement du produit       | « plus tard »                         |
| Nom de l'utilisateur principal  | eleve                                 |

7) Attribuer le mot de passe de connexion : okokok, à l'utilisateur eleve

8) Faire apparaître sur le bureau de l'utilisateur eleve, les icônes de :

- Mes documents

CI-4

- Internet Explorer
- Favoris réseaux
- Poste de travail
- 9) Paramétrer les propriétés du navigateur internet, afin que toute requête http soit traitée par le proxy d'adresse 10.145.69.170, sur le port n° 3128
- 10) Vérifier la connexion à Internet.
- 11) Créer un snapshot nommé « installation OK »

Appeler le professeur pour faire vérifier votre travail.

# 1.3. Outils VMWare (VMWare Tools)

- 1.3.1. <u>Pilotes du PC virtuel</u>
- 12) Vérifier quels sont les pilotes éventuellement manquants :
- 13) Installer les VMWare tools : VM → Install VMWare tools, puis suivre les instructions à l'écran.
- 14) Vérifier quels sont les pilotes encore éventuellement manquants. En déduire le rôle essentiel des VMWare Tools :
- 15) Créer un snapshot nommé « installation tools OK »

# 1.3.2. <u>Copier/coller de l'hôte vers l'invité et inversement</u>

- 16) Dans Vos documents du PC réel, créer un fichier nommé test.txt. Puis <u>glisser/déposer</u> ce fichier dans les documents de l'utilisateur eleve du PC virtuel.
- 17) A l'inverse, créer un fichier nommé test2.txt dans les documents de l'utilisateur eleve du PC virtuel et glisser/déposer ce fichier dans vos documents du PC réel.

## 1.4. <u>Utilisation du Snapshot Manager</u>

- 18) A l'aide du Snapshot Manager (VM → Snapshot → Snapshot Manager) :
   supprimer le premier Snapshot nommé "installation OK"
  - renommer le second snapshot "installation Tools OK" par "installation OK" :

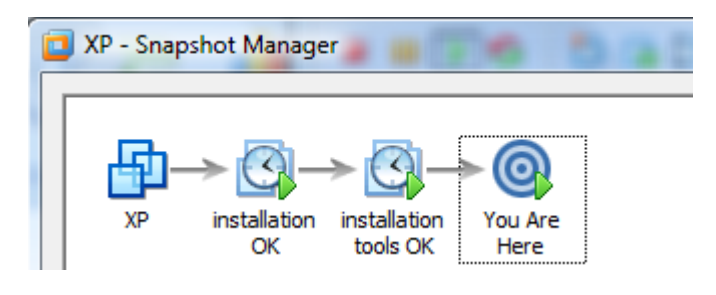

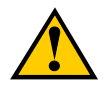

Appeler le professeur pour faire vérifier votre travail.

# 2. <u>Clone d'une machine virtuelle</u>

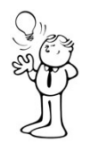

#### <u> 2 solutions :</u>

- A laide du logiciel VMWare :
  - $View \rightarrow Sidebar$

Puis clic droit sur l'icône de la machine virtuelle :

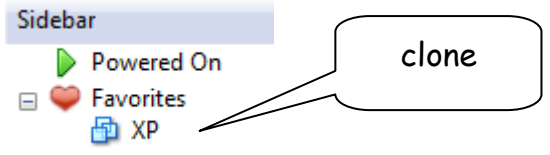

• Dans l'explorateur Windows, copier le dossier complet de la machine virtuelle :

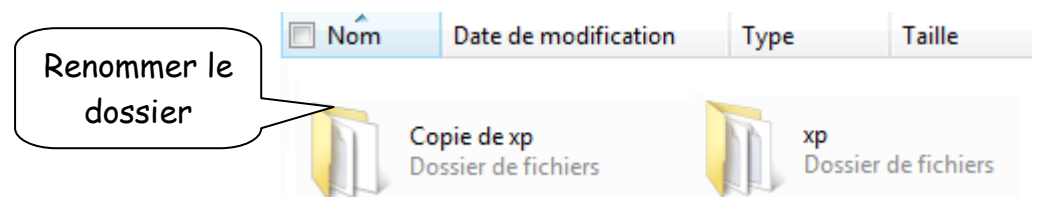

- 19) En choisissant la deuxième méthode, cloner la machine virtuelle XP. Renommer le dossier XP2.
- 20) Puis, dans VMWare, renommer la machine virtuelle XP2 :

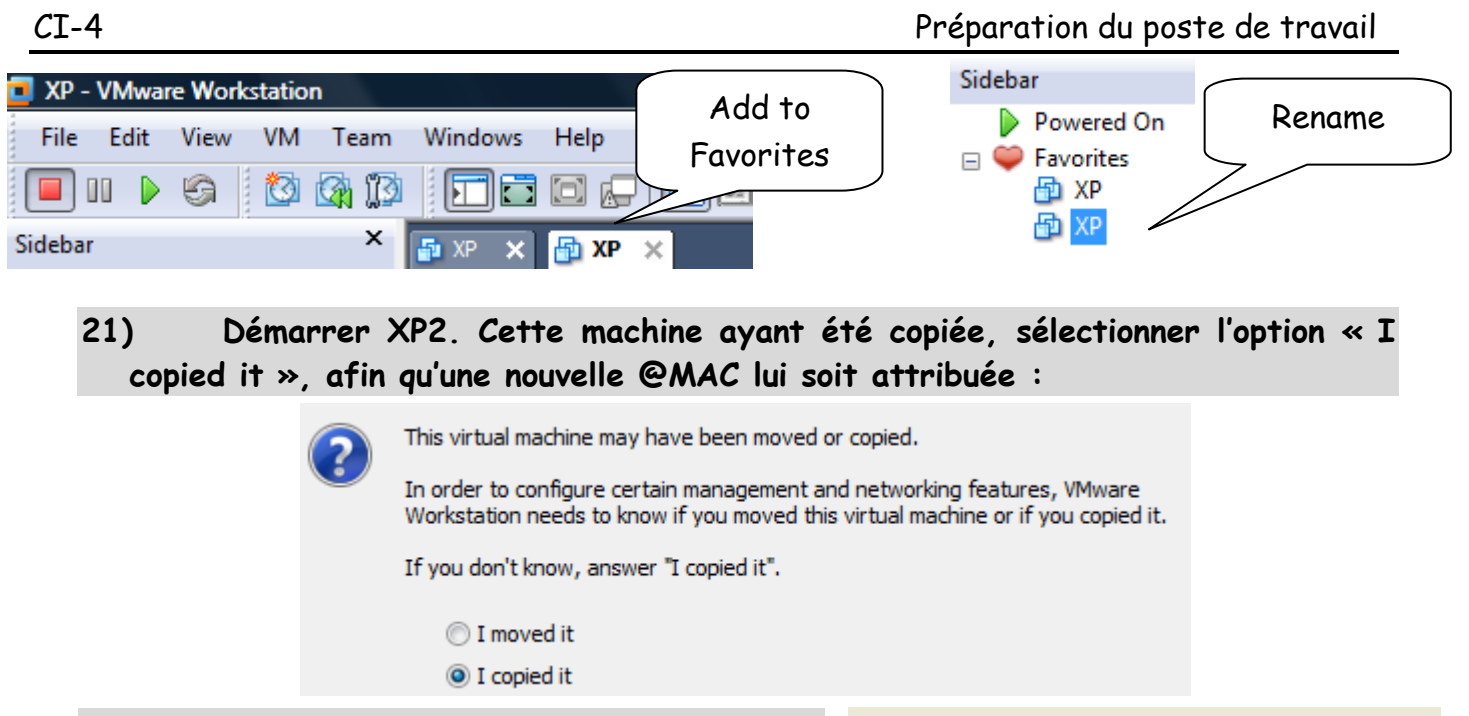

22) Renommer l'ordinateur 2SEN-XXB :

3. Types de carte réseau

Nom de l'ordinateur : 2SEN-01B

Nom complet de l'ordinateur : 2SEN-01B.

Vérifier, avec le professeur les paramètres ICMP du pare-feu de XP1 et XP2.

# 3.1. <u>Carte réseau Bridged</u>

23) A l'aide des commandes ipconfig, relever les informations suivantes :

|                                                           | Adresse IP | masque | passerelle |
|-----------------------------------------------------------|------------|--------|------------|
| Votre PC réel                                             |            |        |            |
| Votre PC virtuel XP                                       |            |        |            |
| Votre PC virtuel XP2<br>(connexion au réseau local)       |            |        |            |
| Le PC réel de votre voisin<br>(connexion au réseau local) |            |        |            |

24) Depuis l'invite de commandes du PC virtuel XP, vérifier la communication de celui-ci avec les PC réels du réseau et le PC virtuel XP2, à l'aide de la commande ping *adresseIP* :

Exemple de commande ping et sa réponse :

```
Envoi d'une requête 'ping' sur 192.168.1.254 avec 32 octets de données :

Réponse de 192.168.1.254 : octets=32 temps=1 ms TTL=64

Réponse de 192.168.1.254 : octets=32 temps=1 ms TTL=64

Réponse de 192.168.1.254 : octets=32 temps=1 ms TTL=64

Réponse de 192.168.1.254 : octets=32 temps=1 ms TTL=64

Statistiques Ping pour 192.168.1.254:

Paquets : envoyés = 4, reçus = 4, perdus = 0 (perte 0%),

Durée approximative des boucles en millisecondes :

Minimum = 1ms, Maximum = 1ms, Moyenne = 1ms
```

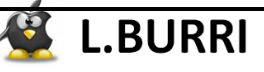

#### 25) XP communique-t-il avec les PC réels ?

#### 26) XP communique-t-elle avec le PC virtuel XP2 ?

#### 3.2. <u>Carte réseau NAT</u>

27) Arrêter les PC virtuels XP et XP2 et changer le type de leur carte réseau en NAT (VM → settings ...).

#### 28) Redémarrer les machines virtuelles et visualiser leur configuration IP :

|                      | Adresse IP | masque | passerelle |
|----------------------|------------|--------|------------|
| Votre PC virtuel XP  |            |        |            |
| Votre PC virtuel XP2 |            |        |            |

# 29) Comparer ces adresses IP avec l'@IP de la carte réseau VMnet8 du PC réel :

30) Depuis l'invite de commandes du PC virtuel XP, vérifier la communication de celui-ci avec les PC réels du réseau (carte de connexion au réseau local et VMnet8) et le PC virtuel XP2, à l'aide de la commande ping adresseIP et compléter, par des croix, le tableau suivant :

| Ping du PC virtuel XP vers :                              | Connexion réussie | Connexion échouée |
|-----------------------------------------------------------|-------------------|-------------------|
| PC virtuel XP2                                            |                   |                   |
| PC réel (carte de connexion<br>au réseau local)           |                   |                   |
| PC réel (carte VMnet8)                                    |                   |                   |
| PC réel du voisin (carte de<br>connexion au réseau local) |                   |                   |
| PC réel du voisin (carte<br>VMnet8)                       |                   |                   |

# 3.3. <u>Carte réseau host-only</u>

31) Arrêter les PC virtuels XP et XP2 et changer le type de leur carte réseau en host only (VM  $\rightarrow$  settings ...).

#### 32) Redémarrer les machines virtuelles et visualiser leur configuration IP :

|                      | Adresse IP | masque | passerelle |
|----------------------|------------|--------|------------|
| Votre PC virtuel XP  |            |        |            |
| Votre PC virtuel XP2 |            |        |            |

# 33) Comparer ces adresses IP avec l'@IP de la carte réseau VMnet1 du PC réel :

34) Depuis l'invite de commandes du PC virtuel XP, vérifier la communication de celui-ci avec les PC réels du réseau (carte de connexion au réseau local et VMnet1) et le PC virtuel XP2, à l'aide de la commande ping adresseIP et compléter, par des croix, le tableau suivant :

| Ping du PC virtuel XP vers :                              | Connexion réussie | Connexion échouée |
|-----------------------------------------------------------|-------------------|-------------------|
| PC virtuel XP2                                            |                   |                   |
| PC réel (carte de connexion<br>au réseau local)           |                   |                   |
| PC réel (carte VMnet1)                                    |                   |                   |
| PC réel du voisin (carte de<br>connexion au réseau local) |                   |                   |
| PC réel du voisin (carte<br>VMnet1)                       |                   |                   |

## 3.4. <u>Bilan</u>

35) Sur les schémas suivants, indiquer si les cartes réseau des PC virtuels sont de type Bridged, NAT ou host-only :

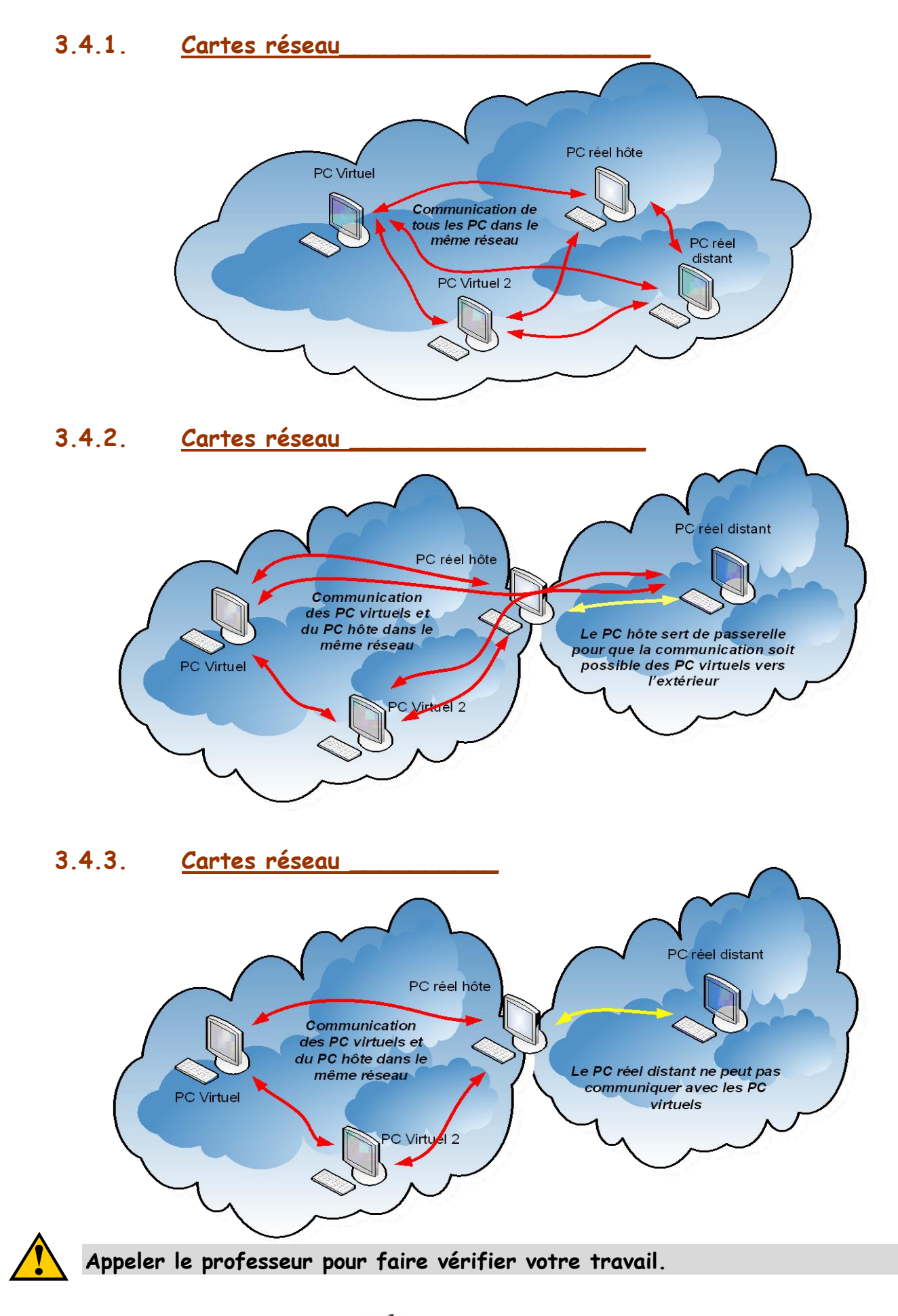

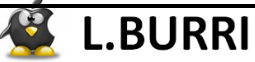

# 4. Pour les plus rapides

# 4.1. <u>Préparation d'un PC virtuel sous MAC OS X Léopard</u>

36) Télécharger la machine virtuelle compressée « Mac OS X leopard.rar » sur le serveur NAS-D044. Puis décompresser le fichier dans Mes Documents/Machines Virtuelles/Leopard

# 4.1.1. <u>Modification des paramètres du système d'exploitation</u>

FreeBSD 64-bit.vmx VMware virtual machine co... 37) Ouvrir la machine virtuelle : File  $\rightarrow$  open ... 1.48 Ko Démarrer la machine virtuelle : Power on this virtual machine 38) 39) Un message d'erreur apparaît : You have configured this virtual machine to use a 64-bit guest operating system. However, 64-bit operation is not possible. This host is VT-capable, but VT is disabled. This is usually because VT has been disabled in the BIOS/firmware settings or the host has not been power-cycled since changing this setting. Please: (1) Verify that the BIOS/firmware settings enable VT and disable 'trusted execution.' (2) Power-cycle the host, if either of these BIOS/firmware settings have been changed. (3) Power-cycle the host, if you have not done so since installing VMware Workstation. (4) Update the host's BIOS/firmware to the latest version. For more detailed information, see http://vmware.com/info?id=152.

## 40) Cocher la bonne réponse :

□ La machine virtuelle a été configurée pour fonctionner en 64 bits, et ce fonctionnement est incompatible avec les paramètres du PC réel.

□ La machine virtuelle a été configurée pour fonctionner en 32 bits, et ce fonctionnement est incompatible avec les paramètres du PC réel.

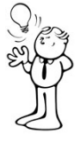

## <u>2 solutions :</u>

- Cliquer sur « Yes, continue without 64-bits supports »
- Cliquer sur No et modifier les paramètres de la machine virtuelle.

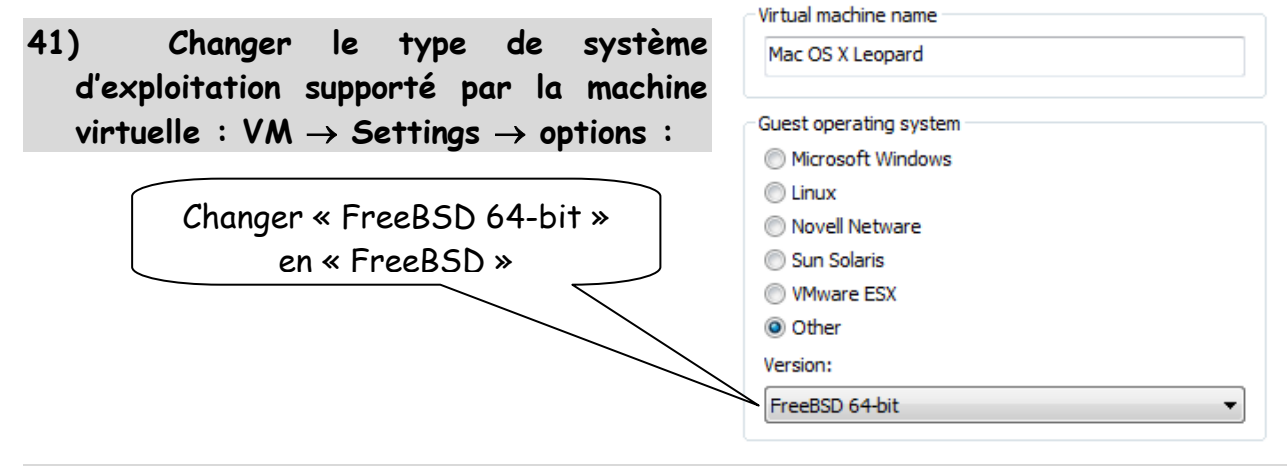

42) Redémarrer la machine virtuelle et vérifier l'absence de message d'erreur.

43) Eteindre la machine virtuelle (  $\bigstar \rightarrow$  shutdown) et créer un snapshot nommé « installation OK ».

Appeler le professeur pour faire vérifier votre travail.

# 4.2. <u>Préparation d'un PC virtuel en multiboot</u>

## 4.2.1. <u>Cahier des charges</u>

<u>Objectif</u>: A partir du PC virtuel « XP » créé précédemment, préparer un nouveau PC virtuel, nommé « dualboot », en veillant à partitionner l'espace disque, de façon rapide comme ceci :

| NTFS                   | EXT4                   |
|------------------------|------------------------|
| 1/2 de l'espace disque | 1/2 de l'espace disque |
| Windows XP Pro         | Ubuntu                 |

## 44) Renommer le PC virtuel.

- 4.2.2. <u>Installation et paramétrage du système d'exploitation Ubuntu</u> <u>Desktop 10.4</u>
- 45) Télécharger l'image iso du CD d'installation sur le serveur NAS-D044.
- 46) Installer le système d'exploitation Ubuntu Desktop 10.4, en respectant le partitionnement du cahier des charges. Attribuer le mot de passe « okokok » à l'utilisateur principal « eleve »
- 47) Nommer le PC : SENTR-XX, avec XX votre numéro de groupe.
- 48) Attribuer le mot de passe: okokok, à l'administrateur root.

## 4.2.3. <u>Paramétrage du bootloader Grub</u>

49) En vous aidant du document ressource : « faire cohabiter Ubuntu et Windows », utiliser le Terminal (lignes de commandes) pour paramétrer le bootloader Grub, de façon à ce que le système d'exploitation démarré par défaut soit Windows XP Pro.

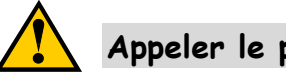

Appeler le professeur pour faire vérifier votre travail.